**RÉGLAGES DU LOGICIEL D'ACQUISITION** 

AS

Le logiciel employé ici est l'Atelier Scientifique de Jeulin (version 4) sur le bureau de votre ordinateur.

Au lancement du logiciel, sélectionnez le module généraliste (icône grenouille) pour l'acquisition des mesures :

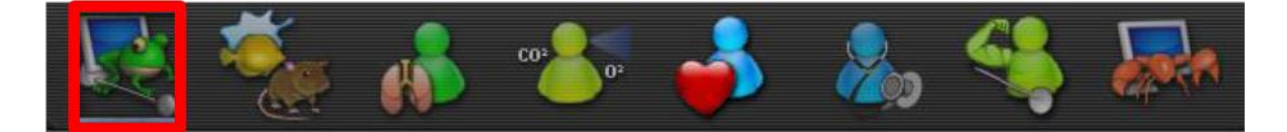

Lorsque l'écran de paramétrage s'affiche, les capteurs branchés à la console sont automatiquement reconnus.

## Etape 1 : Mise en place des paramètres mesurés sur les axes

- Placer l'adaptateur oxymètre sur l'axe des ordonnées en cliquant sur l'icône « Oxymètre » puis en déplaçant la souris en maintenant ce clic **(1)**. Les 6 points d'accroche sur l'axe des ordonnées sont équivalents, vous pouvez donc placer l'adaptateur oxymètre sur celui de votre choix.

- De même positionner l'adaptateur CO<sub>2</sub>mètre sur l'axe des ordonnées (2)

- Positionner l'icône « Temps » sur l'axe des abscisses (3)

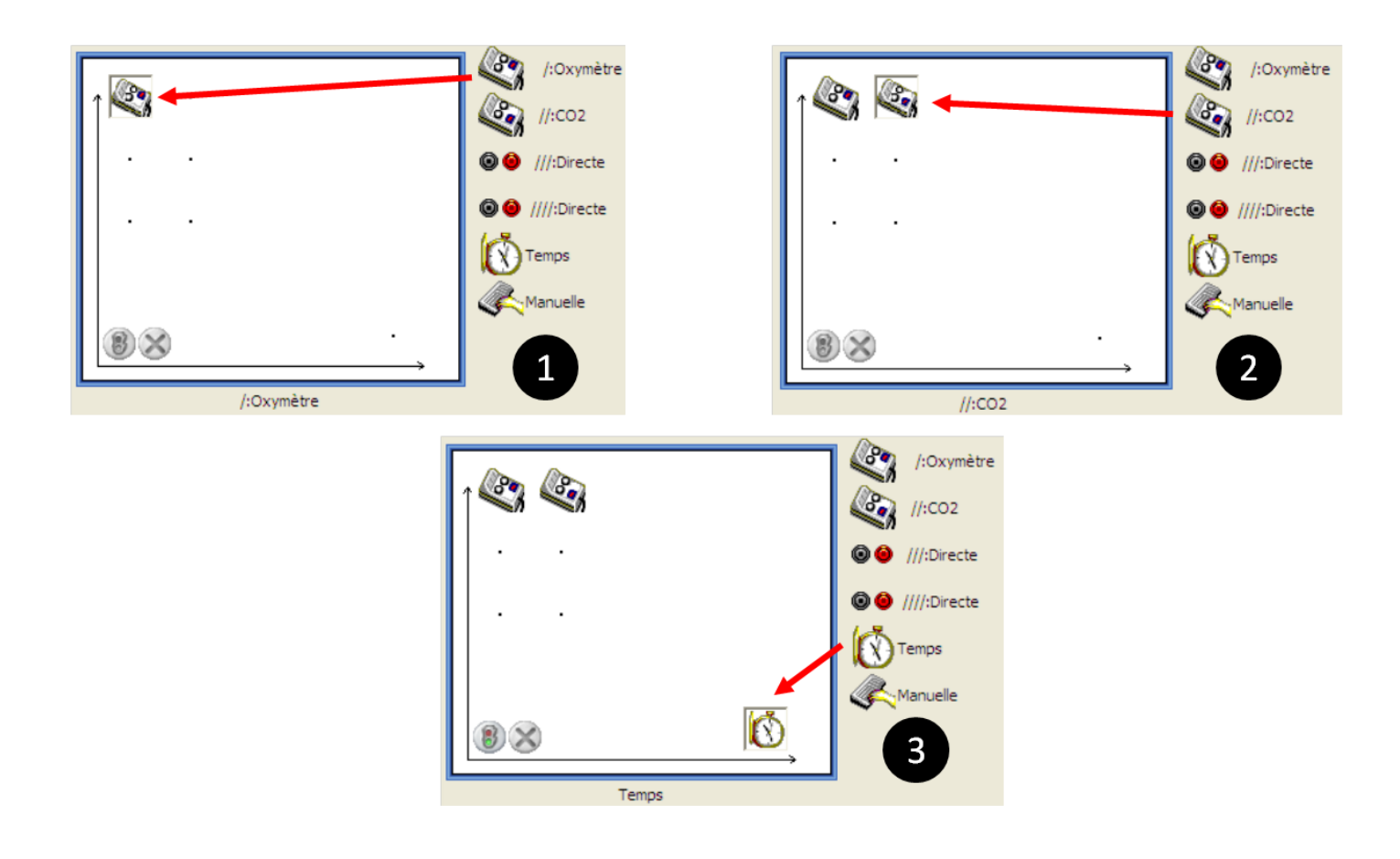

## Etape 2: Paramétrage de la mesure :

 Sélectionner le mode « liquide » dans l'onglet calibre pour l'adaptateur oxymètre

Remarque : sur le logiciel, l'icône « Oxymètre » va disparaître de l'axe des ordonnées (cette fonctionnalité est prévue pour éviter les changements de calibre non voulus ; la sélection du calibre de la sonde étant déterminante pour la mesure de l' $O_2$  dissout dans l'eau).

- Replacer l'icône « Oxymètre » sur l'axe des ordonnées.

- De même sélectionner le mode « liquide » dans l'onglet calibre de l'adaptateur CO<sub>2</sub>

- Paramétrer la durée d'acquisition sur 9 min en cliquant sur l'icône « Temps » sur l'axe des abscisses

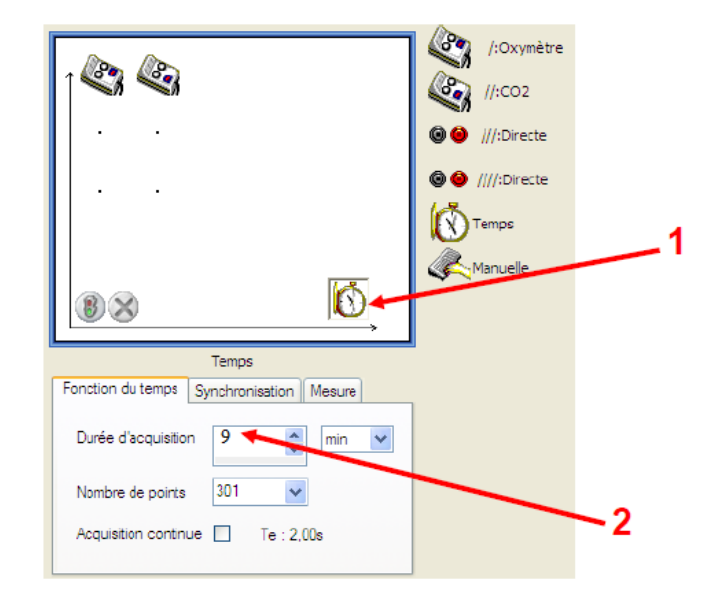

*NB* : on peut prolonger éventuellement l'acquisition en cours de manipulation en se plaçant sur l'axe des abscisses, le curseur « change » d'aspect (double flèche), il suffit alors de déplacer la souris vers la gauche.

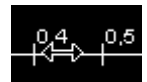

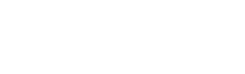

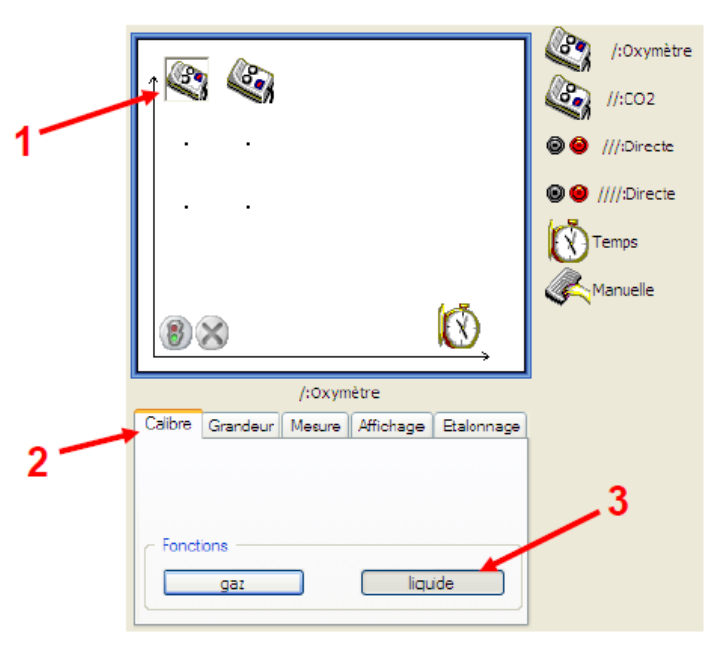

## EXPERIENCE DE MISE EN EVIDENCE DU METABOLISME RESPIRATOIRE DE LA LEVURE

- **1.** *Sur le bureau du professeur* : **Agiter** la suspension de levures, puis **prélever** 10 ml de suspension de levures à l'aide de l'éprouvette graduée.
- 2. Ouvrir le couvercle du bioréacteur, puis déposer la suspension de levures dans la cuve centrale.
- **3. Fermer** le réacteur en replaçant le couvercle.
- 4. Mettre en place les sondes à CO<sub>2</sub> et O<sub>2</sub> avec précaution dans les orifices extérieurs du couvercle : en tournant, l'agitateur ne devra pas toucher les têtes de sonde.
   <u>/!\</u> Enfoncez doucement les sondes, de plus elles doivent être en contact avec la suspension de levures afin de pouvoir y réaliser les mesures.
- 5. Mettre en route l'agitateur.
- 6. Injecter <u>doucement</u> 2 ml de solution de glucose à l'aide de la seringue dans le tout petit orifice au centre du couvercle.
  <u>/!</u> Attention à ne pas vous piquer avec la seringue
- 7. Appeler l'enseignant pour l'évaluation de votre montage
- 8. Pour lancer l'acquisition cliquer sur le feu vert.

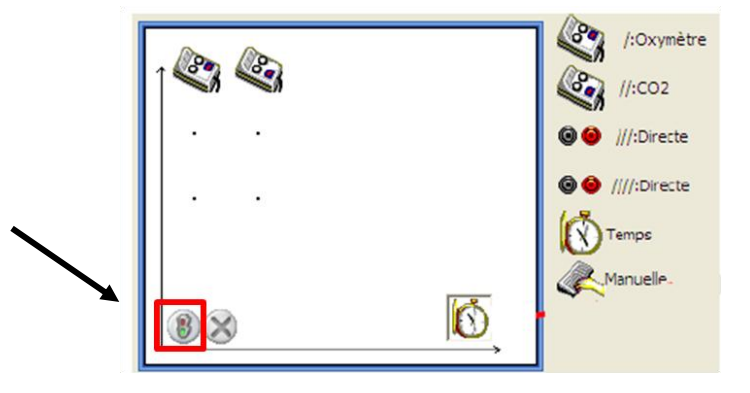

**9.** Faire vérifier vos résultats au professeur. Imprimer le graphique si les résultats obtenus sont exploitables sinon utiliser le document de secours fourni dans l'aide (coup de pouce) du doc 3.

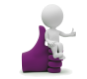

/!\ Attention, pendant la durée de la manipulation, sur les temps d'attente,

- Imprimer le graphique de l'expérience témoin (doc 3b) et commencer à le légender.
  - Surveiller l'expérience du doc 2 (bureau du professeur)